## Recherche par groupe

Vous pouvez rechercher et exécuter des vidéos qui ont été automatiquement regroupées en fonction de leurs dates d'enregistrement similaires.

- Le contenu des destinations d'enregistrement sélectionnées dans "SUPPORT ENREG. VIDEO" est recherché.
- 1 Affichez la fonction de recherche.

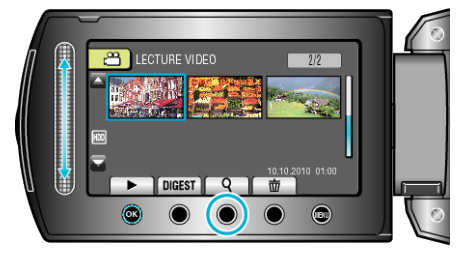

- Vous pouvez également afficher le menu de recherche en sélectionnant "RECHERCHER" sur le menu de lecture.
- 2 Sélectionnez "GROUPE" et appuyez sur .

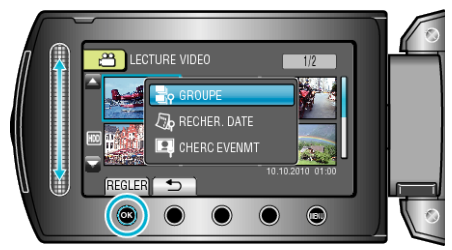

 ${\it 3}\,$  Effectuez une sélection à partir de l'écran d'index (miniatures) et appuyez sur  ${\scriptstyle \textcircled{\mbox{\scriptsize em}}}$  pour lancer la lecture.

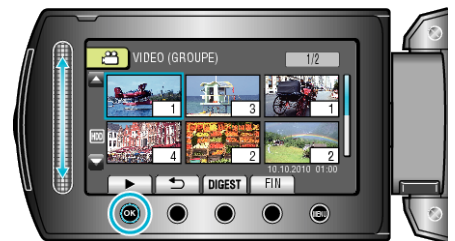

- La lecture de la vidéo commence.
- Appuyez sur pour arrêter la lecture.

## **REMARQUE:**

- Appuyer sur "DIGEST" pour lire entre chaque vidéo pendant quelques secondes, vous permet de vérifier le contenu de plusieurs vidéos sur un court laps de temps.
- Les groupes sont créés automatiquement en fonction des dates d'enregistrement.
- Le groupe peut changer lorsque l'enregistrement est poursuivi.
- Sélectionnez "SUPPRIMER" dans le menu Lecture pour supprimer des fichiers inutiles.